## NOUSから報告書をアップロードする方法

## (※ご確認ください)NOUS My Pageの見方

• NOUSのMy Pageは①[新規申請]、②[採択済課題]、③[昨年度採択済課題]、④[過去の 申請]の4項目から構成されます。

| ange Password My Profile Contact Us Single Sign on Setting Timeout Count: 03:53                                                                                                    | 項目          | 表示される課題                                                                                                    |
|----------------------------------------------------------------------------------------------------|-------------|----------------------------------------------------------------------------------------------------|
| My Page<br>Passerie: 100000000<br>1新規申請一覧<br>Note 100000000<br>Start: 10000000000                                                                                                    | ①新規申請一覧     | 審査前の申請課題が表示されま<br>す。新規申請課題を作成する場<br>合、 New application<br>をクリックし、申請書を立ち上げ<br>てください。                                     |
| ②採択済課題一覧<br>1 ## ### #//### #######################                                                                                                    | ②採択済課題一覧    | 採択された課題が表示されます。                                                                                                    |
| Year     Notification     Laster     Title     Bole     Notification     Additional/Travel     Report     Continue       2020     Image: State State S | ③昨年度採択済課題一覧 | 昨年度採択された課題が表示さ<br>れます。                                                                                                  |
| ③昨年度採択済課題一覧         ****       (福祉       200       100       100         ****       ****       ****       ****       ****       ****         ****       ****       ****       ****       ****       ****         ****       ****       ****       ****       ****       ****         ****       *****       ************************************                                                                                                    | ④過去の申請      | <b>不採択課題,2年度以前の採<br/>択課題が表示されます。[クリッ</b><br><u>ク/Click to expand</u> ] という<br>青字のテキストをクリックし、該当<br>する年度の申請を表示してくださ<br>い。 |

| Change Pa           | ssword My Profile Co                        | ntact Us Single Sign-or | n Setting                |                |                | Tir                      | neout Count: 03 | 3:56 Login User: 🚚          |   |                                                                                                    |
|---------------------|---------------------------------------------|-------------------------|--------------------------|----------------|----------------|--------------------------|-----------------|-----------------------------|---|----------------------------------------------------------------------------------------------------|
| My Pag              | je                                          |                         |                          |                |                |                          |                 |                             | - |                                                                                                    |
| 新規申請。               | New applications:                           |                         |                          |                |                |                          |                 |                             |   |                                                                                                    |
| 年度<br>Year          | 分類<br>Classification                        | 代表者<br>Leader           | タイトル<br>Title            | 役割<br>Role     |                |                          | Status Upd      | 0.05                        |   |                                                                                                    |
| 2021                | PD 2 Knore                                  | 78.0                    | Second States Provide 1  | 代表者            | edit submittee | withdraw                 | 申請              | 書:2021-05-20 09:26          |   | NOUSにログインし、My Pageへ入ってください                                                                                |
| 2021                | PD 2 Knork                                  | 78.0                    | Second States (Second    | 代表者            | edit submittee | withdraw                 | 申請              | 書:2021-05-20 10:10          |   |                                                                                                    |
| 2021                | PD 2 Know                                   | 78.5                    | Second Product Provide 1 | 代表者            | edit submit    | withdraw                 | 申請              | 書:2021-04-08 13:45          |   |                                                                                                    |
| Start               | new application                             |                         |                          |                |                |                          |                 |                             | L |                                                                                                    |
| 採択済課題<br>年度<br>Year | Approved applicatio<br>分類<br>Classification | ins:<br>代表者<br>Leader   | タイトル<br>Title            |                | 径期<br>Role     | 追加/出張申請<br>Additional/Tr | avel            | 報告書 趨統申請<br>Report Continue |   |                                                                                                    |
| 年度                  | 分類                                          | 代表者                     | タイトル                     |                |                | 役割                       | 報告書             | 継続申請                        |   | ログイン方法がわからない場合はExCELLSの                                                                                   |
| 2020                |                                             | HD R.                   | inte<br>Sac∓u o tirêt    | ಂಗವಾಳಕು ಗ್ರಾತಮ | A / 2 WARM     | Kole<br>代表者              | upload          | continue                    |   | Pに掲載しているマニュアル                                                                                             |
|                     |                                             |                         |                          |                |                |                          |                 |                             | - | ( <u>https://www.excells.orion.ac.jp/wjwp-</u><br><u>content/uploads/2021/12/NOUS</u> Lo<br>.pdf)をご覧ください。 |

## 2022年度採択課題 Timeout Count: 04:00 Login User: = Start : new application NOUSのMy Pageに入り、[昨年度採択済課 題]の一覧から報告書を提出する予定の課題 採択済課題/Approved applications 成果情 年度 分類 代表者 タイトル 役割 追加/出張申請 報告書 継続申請 を選び、右側にある「report」ボタンをクリックし 報 Classification Report Continue Year Leader Title Role Additional/Travel Output てください。 昨年度採択済課題/Completed applications last year: 年度 分類 代表者 タイトル 役割 報告書 腿続申請 成果情報 Role Continue Report Year MINER COMPANY OF BRIDE 1.0 2 代表者 2022 ExCELLS-ippan-teiji 協力者 2021 MS-3-kenkyukai-z-zei -10 R.C. Course in a 過去の申請/Expired applications: 申請書がありません/No Applications found 「役割」が「代表者」であ ることを確認してください。

| Change Pa: | ssword My Profile    | Contact Us Single Sign-on S | ic nous.nins.jp の内容                     |                  |               | Timeo                       | ut Count: 03  | 3:56 Login User: 🖃          |                                     |
|------------|----------------------|-----------------------------|-----------------------------------------|------------------|---------------|-----------------------------|---------------|-----------------------------|-------------------------------------|
| My Pag     | e                    |                             | Do you really upload an report? (16582) | OK         キャンセル |               |                             |               |                             |                                     |
| 新規申請/      | New applications:    |                             |                                         |                  |               |                             |               |                             |                                     |
| 年度<br>Year | 分類<br>Classification | 代表者<br>Leader               | タイトル<br>Title                           | 役割<br>Role       |               | 状態<br>Sta                   | tus Upda      | ate                         | 「Do you really upload an report?」とい |
| 2021       | PD 2 Knork           | 78.0                        | Second Problem (Second                  | 代表者              | edit submitte | d withdraw                  | 申請            | 書:2021-05-20 09:26          |                                     |
| 2021       | PD a Knork           | 78.0                        | Second States                           | 代表者              | edit submitte | d withdraw                  | 申請            | 書:2021-05-20 10:10          | プ唯認画面が山るので、[OK]をクリックしていた            |
| 2021       | PD - Knors           | 78.0                        | Second States (States)                  | 代表者              | edit submit   | withdraw                    | 申請            | 書:2021-04-08 13:45          | さい。                                 |
| Start      | new application      |                             |                                         |                  |               |                             |               |                             |                                     |
|            |                      |                             |                                         |                  |               |                             |               |                             |                                     |
| 採択済課題      | Approved applic      | cations:                    |                                         |                  |               |                             |               |                             |                                     |
| 年度<br>Year | 分類<br>Classification | 代表者<br>Leader               | タイトル<br>Title                           |                  | 役割<br>Role    | 追加/出張申請<br>Additional/Trave | el .          | 報告書 継続申請<br>Report Continue |                                     |
|            |                      |                             |                                         |                  |               |                             |               |                             |                                     |
|            |                      |                             |                                         |                  |               |                             |               |                             |                                     |
| 昨年度採択      | 済課題/Complete         | d applications last year:   |                                         |                  |               |                             |               |                             |                                     |
| 年度<br>Year | 分類<br>Classification | 代表者<br>Leader               | タイトル<br>Title                           |                  |               | 役割<br>Role                  | 報告書<br>Report | 継続申請<br>Continue            |                                     |
| 2020       | A second             | 80 R                        | 54 <b>₽</b> .00 <b>6</b> 28€            | STARE INSERT     | 1000          | 代表者                         | upload        | continue                    |                                     |

| My Page                                   | Download PDF Save A                             | .pp. Submit App. |                              |      | Timeout Count: 04:00 Login User: |   |                        |
|-------------------------------------------|-------------------------------------------------|------------------|------------------------------|------|----------------------------------|---|------------------------|
| 報告関                                       | 連資料登録                                           |                  |                              |      |                                  |   |                        |
| File Upload                               |                                                 |                  |                              |      |                                  |   |                        |
| 年度                                        | 分類                                              | 代表者              | 申請書タイトル                      |      |                                  |   | 報告書のアップロード雨面に切り替わったことを |
| M <sup>1</sup> C                          | -OH Applied of                                  | 2004 K           | Moveldt II (MORING) A ZBANKE |      |                                  |   | で確認ください。               |
| 報告書種別                                     |                                                 | ファイル名            |                              | 提出日  | STATUS                           | K |                        |
| 共同利用研究第<br>Research Rep                   | 电施報告書(word) /Joint<br>port(word format)         |                  |                              |      |                                  |   |                        |
| ファイルを選                                    | 訳 選択されていません                                     |                  |                              | Send |                                  |   |                        |
| 共同利用研究<br>of Publication<br>(excel format | 倉文リスト(excel)/List<br>is of Joint Research<br>;) |                  |                              |      |                                  |   |                        |
| ファイルを選                                    | 観 選択されていません                                     |                  |                              | Send |                                  |   |                        |
|                                           |                                                 |                  |                              |      |                                  |   |                        |
|                                           |                                                 |                  |                              |      |                                  |   |                        |
|                                           |                                                 |                  |                              |      |                                  |   |                        |

| My Page Download PDF Save A                                                    | App. Submit App.  |                                     | Timeout Count: 04:00 | Login User: 💶 🍂 |                                                                                                    |
|--------------------------------------------------------------------------------|-------------------|-------------------------------------|----------------------|-----------------|----------------------------------------------------------------------------------------------------|
| 報告関連資料登録<br>File Upload                                                        | <del>ユ</del><br>水 |                                     |                      |                 |                                                                                                    |
| 年度 分類                                                                          | 代表者               | 申請書タイトル                             |                      |                 | 「共同利田研究実施報告書」という行を選択                                                                                                    |
| MM - OH Supporter                                                              | aliter k          | 415webb (11,4156) - 411 / 2004/2007 |                      |                 | 「ファイルを選択」から所定の様式を使用し                                                                                                    |
| 報告書種別                                                                          | ファイル名             | 措                                   | 出日 STATUS            |                 | して、<br>た<br>た<br>広<br>弦<br>み<br>の<br>お<br>と<br>い<br>い<br>の<br>が<br>し<br>、<br>の<br>の<br>し<br>に<br>の<br>い<br>し<br>の<br>い<br>し<br>の<br>い<br>の<br>い<br>し<br>の<br>い<br>し<br>の<br>い<br>し<br>の<br>い<br>し<br>の<br>い<br>し<br>の<br>い<br>し<br>一<br>い<br>し<br>の<br>い<br>し<br>の<br>い<br>の<br>い<br>し<br>つ<br>い<br>つ<br>し<br>一<br>い<br>し<br>の<br>い<br>の<br>い<br>つ<br>し<br>つ<br>い<br>つ<br>し<br>つ<br>い<br>つ<br>し<br>一<br>い<br>し<br>つ<br>い<br>つ<br>し<br>つ<br>い<br>つ<br>し<br>つ<br>い<br>つ<br>し<br>つ<br>い<br>つ<br>い<br>つ<br>し<br>つ<br>い<br>つ<br>い<br>つ<br>し<br>つ<br>い<br>つ<br>い<br>つ<br>つ<br>い<br>つ<br>い<br>つ<br>つ<br>い<br>つ<br>い<br>つ<br>つ<br>つ<br>つ<br>つ<br>い<br>つ<br>い<br>つ<br>い<br>つ<br>い<br>つ<br>い<br>つ<br>い<br>つ<br>い<br>つ<br>い<br>つ<br>い<br>つ<br>い<br>つ<br>い<br>つ<br>い<br>つ<br>い<br>つ<br>つ<br>い<br>つ<br>い<br>つ<br>つ<br>い<br>つ<br>い<br>つ<br>い<br>つ<br>い<br>つ<br>い<br>つ<br>い<br>つ<br>い<br>つ<br>い<br>つ<br>い<br>つ<br>い<br>つ<br>い<br>つ<br>い<br>つ<br>つ<br>つ<br>つ<br>つ<br>つ<br>い<br>つ<br>つ<br>い<br>つ<br>つ<br>い<br>つ<br>つ<br>つ<br>つ<br>つ<br>つ<br>つ<br>つ<br>い<br>つ<br>つ<br>つ<br>つ<br>つ<br>つ<br>つ<br>つ<br>つ<br>つ<br>つ<br>つ<br>つ |
| 共同利用研究実施報告書(word) /Joint<br>Research Report(word format)                       |                   |                                     |                      |                 | $- 7(F) \chi / R 0 F 0 F 0 F 0 F 0 F 0 F 0 F 0 F 0 F 0$                                                                                                    |
| ファイルを選択 選択されていません                                                              |                   |                                     | Send                 |                 |                                                                                                    |
| 共同利用研究論文リスト(excel)/List<br>of Publications of Joint Research<br>(excel format) |                   |                                     |                      |                 |                                                                                                    |
| ファイルを選択 選択されていません                                                              |                   | [                                   | Send                 |                 |                                                                                                    |
|                                                                                |                   |                                     |                      |                 |                                                                                                    |
|                                                                                |                   |                                     |                      |                 |                                                                                                    |
|                                                                                |                   |                                     |                      |                 | (※)様式はこちら                                                                                                    |
|                                                                                |                   |                                     |                      |                 | https://www.excells.orion.ac.jp/wp/wp-<br>content/uploads/2025/02/ExCreport_JP.zip                                                                                                    |

| My Page D                                     | ownload PDF Save App                  | p. Submit App. |                  |      | Timeout Count: 04:00 Login User | 842 |                                           |
|-----------------------------------------------|---------------------------------------|----------------|------------------|------|---------------------------------|-----|-------------------------------------------|
| 報告関                                           | 連資料登録                                 |                |                  |      |                                 |     |                                           |
| File Upload                                   |                                       |                |                  |      |                                 |     | 却生また。弱切然「コーノルた。弱切しのナのに                    |
| 年度                                            | 分類                                    | 代表者            | 申請書タイトル          |      |                                 |     | 報 古 書 を 選 状 仮 、 「 ノ パ 1 ル を 選 状 」 の 右 関 に |
| $M^{1}$                                       | -OH Night of                          | sher <         | NSV-CIDE IT ANSW |      |                                 |     | ある [Send]をクリックしてください。                     |
| 報告書種別                                         | 7                                     | アイル名           |                  | 提出日  | STATUS                          |     | 1                                         |
| 共同利用研究実施<br>Research Repo                     | 施報告書(word) /Joint<br>rt(word format)  |                |                  | _ /  |                                 |     |                                           |
| ファイルを選択                                       | R 選択されていません                           |                |                  | Send |                                 |     |                                           |
| 共同利用研究論:<br>of Publications<br>(excel format) | 文リスト(excel)/List<br>of Joint Research |                |                  |      |                                 |     |                                           |
| ファイルを選択                                       | R 選択されていません                           |                |                  | Send |                                 |     |                                           |
|                                               |                                       |                |                  |      |                                 |     | 報告書は期限まで何度でもアップロードしていただく                  |
|                                               |                                       |                |                  |      |                                 |     | ことができます。                                  |
|                                               |                                       |                |                  |      |                                 |     |                                           |

| My Page                                  | Download PDF S                                 | Save App. | Submit App. | nous.nins.jp の内容                                                 |       | Timeout Count: 04:00 Login User: |                                     |
|------------------------------------------|------------------------------------------------|-----------|-------------|------------------------------------------------------------------|-------|----------------------------------|-------------------------------------|
| 報告関<br>File Upload                       | 目連資料發                                          | 録         |             | Do you really send this file.?<br>C:¥fakepath¥d-20-101.doc<br>OK | キャンセル |                                  | 「Do you really send this file?」という確 |
| 年度                                       | 分類                                             |           | 代表者         | 申請書タイトル                                                          |       |                                  | 認画面が出るので、「OK」をクリックしてくださ             |
| MP4                                      | -OH Appen                                      | eç.       | 2984 K      | MSWEIGHT IN MISSION AND A CHARMEN                                | 0     |                                  |                                     |
| 報告書種別                                    |                                                | ファイ       | 儿名          |                                                                  | 提出日   | STATUS                           | V '0                                |
| 共同利用研究<br>Research Re                    | 実施報告書(word) /Jo<br>port(word format)           | bint      |             |                                                                  |       |                                  |                                     |
| ファイルを選                                   | <b>観択 選択されていま</b> せ                            | th        |             |                                                                  | Send  |                                  |                                     |
| 共同利用研究<br>of Publication<br>(excel forma | 論文リスト(excel)/Lis<br>ns of Joint Research<br>t) | t         |             |                                                                  |       |                                  |                                     |
| ファイルを選                                   | 観択 選択されていませ                                    | њ         |             |                                                                  | Send  |                                  |                                     |
|                                          |                                                |           |             |                                                                  |       |                                  |                                     |
|                                          |                                                |           |             |                                                                  |       |                                  |                                     |
|                                          |                                                |           |             |                                                                  |       |                                  |                                     |
|                                          |                                                |           |             |                                                                  |       |                                  |                                     |

| My Page Dow              |                                                         |                  |                                          |            |    | Timeout Count: 04:00 Login User: | - |                            |
|--------------------------|---------------------------------------------------------|------------------|------------------------------------------|------------|----|----------------------------------|---|----------------------------|
| 報告関                      | 連資料登録                                                   |                  |                                          |            |    |                                  | ] |                            |
| File Upload              |                                                         |                  |                                          |            |    |                                  |   |                            |
| 年度                       | 分類                                                      | 代表者              | 申請書タイトル                                  |            |    |                                  |   | 提出日 に日付か人り、  STATUS  か     |
| ¥27                      | fort i Super-                                           | 2446 👻           | M311037160940604 <sup>4</sup> 3, adopted | R          |    |                                  |   | 「Uploaded]になっていることを確認してくださ |
| 報告書種別                    |                                                         | ファイル名            |                                          | 提出日        | ST | ATUS                             |   |                            |
| 共同利用研究<br>Research Rep   | 彩标報告書(word) /Joint<br>port(word format)                 | та сталина стара |                                          | 2023-03-31 | Up | loaded                           |   |                            |
| ファイルを遭                   | 択 道沢されていません                                             |                  |                                          | Send       |    |                                  |   |                            |
| 共同利用研究<br>Publications o | 創文リスト(excel)/List of<br>of Joint Research (excel format | ¢)               |                                          |            |    |                                  |   |                            |
| ファイルを運                   | 択 選択されていません                                             |                  |                                          | Send       |    |                                  |   |                            |
|                          |                                                         |                  |                                          |            |    |                                  |   |                            |
|                          |                                                         |                  |                                          |            |    |                                  |   |                            |
|                          |                                                         |                  |                                          |            |    |                                  |   |                            |
|                          |                                                         |                  |                                          |            |    |                                  |   |                            |
|                          |                                                         |                  |                                          |            |    |                                  |   |                            |
|                          |                                                         |                  |                                          |            |    |                                  |   |                            |
|                          |                                                         |                  |                                          |            |    |                                  |   |                            |
|                          |                                                         |                  |                                          |            |    |                                  |   |                            |

| My Page Downl                          |                                                                 |                      |                                   |              | Timeout Count: 04:00 Login User: |          |                       |              |
|----------------------------------------|-----------------------------------------------------------------|----------------------|-----------------------------------|--------------|----------------------------------|----------|-----------------------|--------------|
| 報告関<br>Ela lalaci                      | 連資料登録                                                           |                      |                                   |              |                                  |          |                       |              |
| 年度                                     | 分類                                                              | 代表者                  | 申請書タイトル                           |              |                                  | ¥        | 続いて 同様の手順で「論文リスト」をのでの | <u>،</u> کاد |
| 97.27<br>報告書種別                         | DT Sopo                                                         | <b>計標 -</b><br>ファイル名 | 913° 1837 1939 1939 1937 - Anodré | (414)<br>提出日 | STATUS                           | <u>"</u> | アップロードしてください。         | <u></u>      |
| 共同利用研究実施<br>Research Repor             | 标告書(word) /Joint<br>t(word format)                              | та сталование на с   |                                   | 2023-03-31   |                                  |          |                       |              |
| ファイルを選択<br>共同利用研究論3<br>Publications of | 運択されていません<br>クリスト(excel)/List of<br>Joint Research (excel forma |                      |                                   |              |                                  |          |                       |              |
| ファイルを選択                                | 選択されていません                                                       |                      |                                   | Send         |                                  |          |                       |              |
|                                        |                                                                 |                      |                                   |              |                                  | -        |                       |              |
|                                        |                                                                 |                      |                                   |              |                                  |          |                       |              |
|                                        |                                                                 |                      |                                   |              |                                  |          |                       |              |
|                                        |                                                                 |                      |                                   |              |                                  |          |                       |              |

|   | [NOUS] - 共同利用研究実施報告書(word) /Joint Research Report(word format) Subm<br>9961                                                               | nitted/R2022-    |                                               |
|---|----------------------------------------------------------------------------------------------------|------------------|-----------------------------------------------|
| • | no-reply@nous.nins.jp<br>To 自分, excells-submit ▼                                                                                          | 15:39 (0 分前) 🛛 🟠 | 提出が完了すると、登録したメールアドレスに報<br>告書の受理を通知するメールが届きます。 |
|   |                                                                                                    |                  |                                               |
|   | 大回切尤に報告責をご使正いたにきめりかとつこさいます。<br>オンラインMoh提出を受け付けました 受付毎号は P2022.0061 です                                                                     |                  |                                               |
|   | 報告書を受けつけた課題は、以下のとおりです。                                                                                                    |                  |                                               |
|   | - 年 度: 2022<br>- 分 類: ExCELLS-ippan-zuiji<br>- 課題名: test 2022-般共同研究(随時)<br>- 報告書種別: 共同利用研究実施報告書(word) /Joint Research Report(word format) |                  |                                               |
|   | なお、報告締切日までは何度でも自由に差し替え可能ですが、<br>締切期限を過ぎますと差し替え、取り下げができなくなります。                                                                             |                  |                                               |
|   | NOUS : https://nous.nins.jp/                                                                                                    |                  |                                               |

| My Page Do             |                                                         |                          |                       |            | ser: <del></del> |                         |
|------------------------|---------------------------------------------------------|--------------------------|-----------------------|------------|------------------|-------------------------|
| 報告関                    | 目連資料登録                                                  |                          |                       |            |                  |                         |
| File Upload            |                                                         |                          |                       |            |                  |                         |
| 年度                     | 分照                                                      | 代表者                      | 申請書タイトル               |            |                  |                         |
| <b>3</b> 127           | DET 15 open                                             | 2442 w                   | MCP HISTING HOMAN AND | 0.90FX     |                  |                         |
| 報告書種別                  |                                                         | ファイル名                    |                       | 提出日        | STATUS           | ――― 告書をダウンロードすることが可能です。 |
| 共同利用研究<br>Research Re  | 実施報告書(word) /Joint<br>port(word format)                 | the second second second |                       | 2023-03-31 | Uploaded         |                         |
| ファイルを                  | 観察 選択されていません                                            |                          |                       | Send       |                  |                         |
| 共同利用研究<br>Publications | 論文リスト(excel)/List of<br>of Joint Research (excel format | t)                       |                       |            |                  |                         |
| ファイルを                  | 観察 選択されていません                                            |                          |                       | Send       |                  |                         |
|                        |                                                         |                          |                       |            |                  |                         |
|                        |                                                         |                          |                       |            |                  |                         |
|                        |                                                         |                          |                       |            |                  |                         |
|                        |                                                         |                          |                       |            |                  |                         |
|                        |                                                         |                          |                       |            |                  |                         |
|                        |                                                         |                          |                       |            |                  |                         |
|                        |                                                         |                          |                       |            |                  |                         |

## 「NOUSから報告書をアップロードする方法」は以上です。

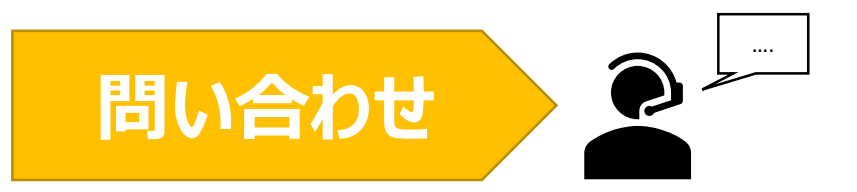

NOUSの操作についてご不明点等ございます場合、下記問い合わせ先までお知らせください。

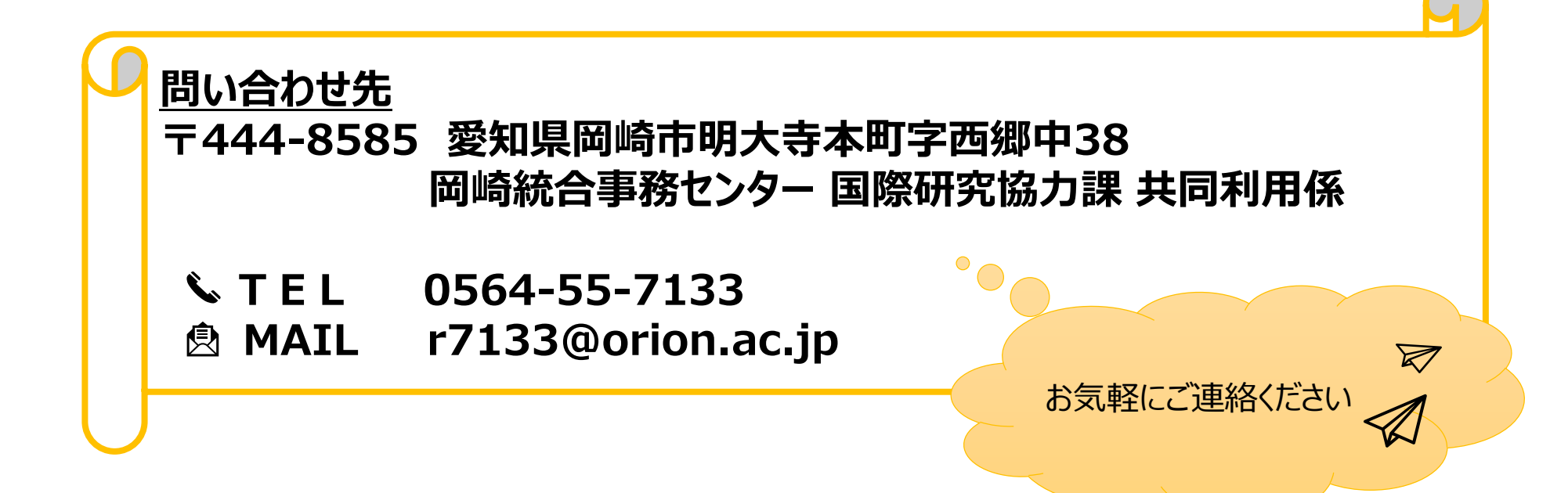